I. ZOOM의 4가지 핵심 기능 Ⅱ. ZOOM 회의실 화면 설정 Ⅲ. ZOOM 모임 중 기술적 이슈 대응 방법

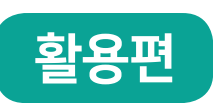

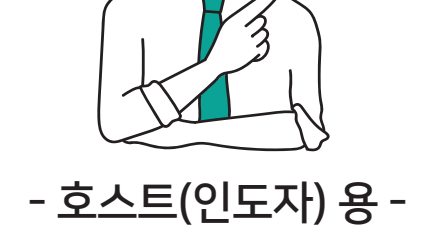

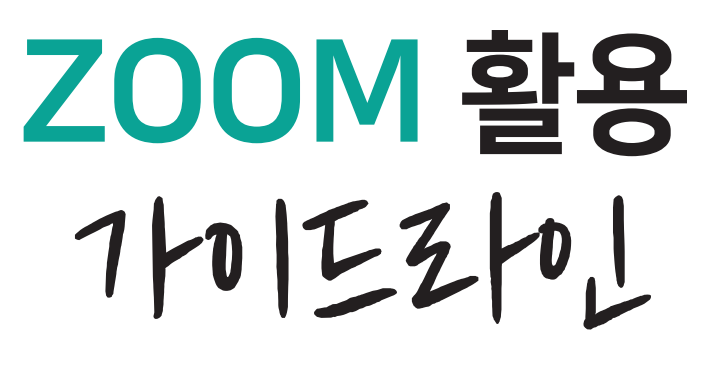

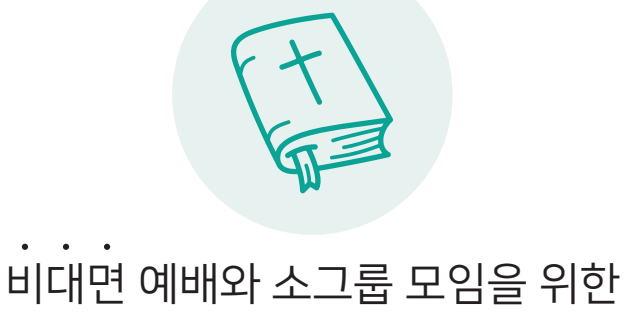

REALUPRK

(주)리얼워크 1<sup>s⊤</sup> CSR

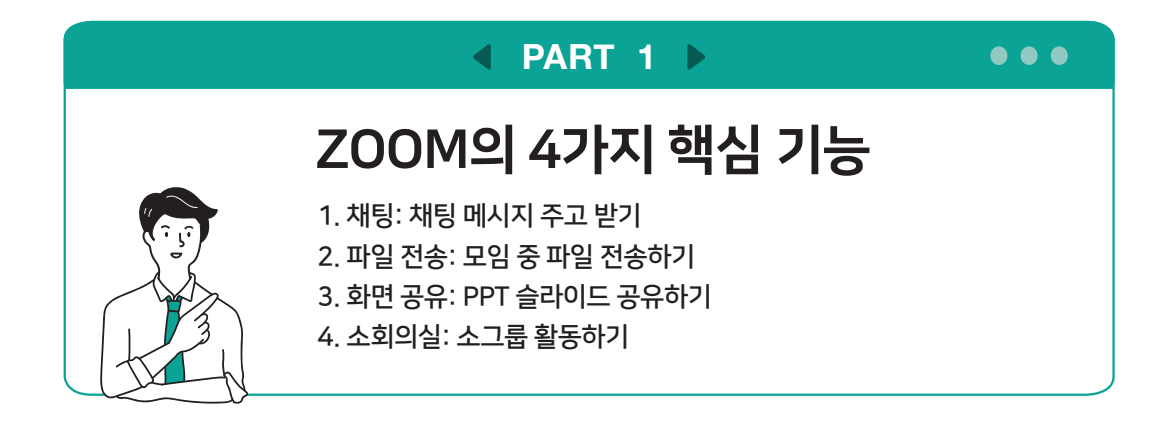

## 1. <mark>채팅</mark> 기능

- 카카오톡처럼 채팅을 주고 받을 수 있는 기능
- · Zoom 회의실로 모임을 하면, 회의실에 참여한 사람끼리만 메시지를 주고 받을 수 있음
- · (별도로 저장하지 않으면) Zoom 회의실을 종료하는 동시에 해당 회의실에서 주고 받았던 채팅 메시지는 모두 사라짐
- · 설교 중 또는 다른 사람의 나눔 중에 방해되지 않게 글로 의견이나 피드백을 남기는 데 활용 가능

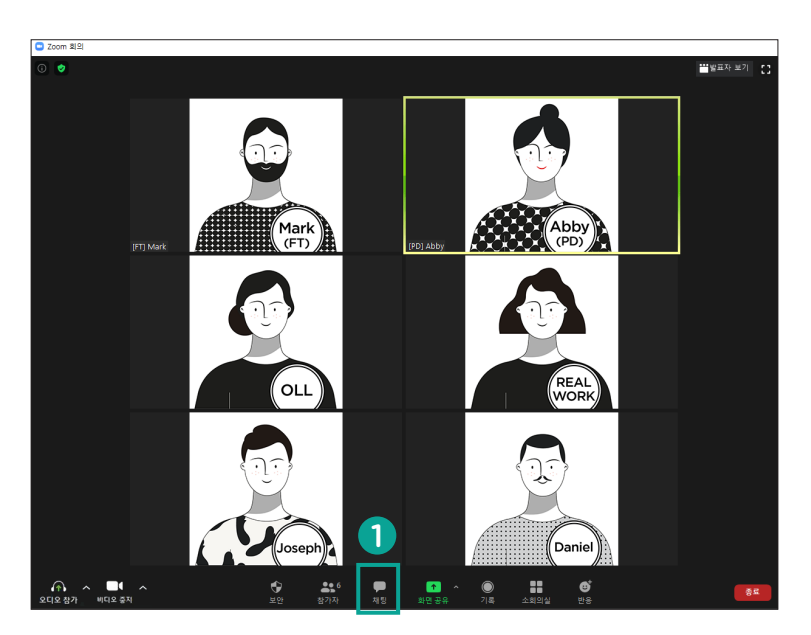

 Step1

 Zoom 회의실 하단의

 '채팅' 버튼을 클릭합니다.

## 공개(전체) 채팅

| ע <b>Zoom</b> ⊐ਵ ג                          | 채팅          |
|---------------------------------------------|-------------|
| Abby (PD)에서 모두에게:<br>모두 환영합니다. 잠시 후 두 번째 세4 | 션을 시작하겠습니다. |
| Mark에서 모두에게:<br>네 알겠습니다!                    |             |
|                                             |             |
| 0                                           |             |
| 받는 사람: 모두 🗸                                 | () 파일       |
| 여기에 메시지 입력                                  |             |

#### 2 Step2

새로 뜬 [Zoom 그룹 채팅] 팝업 창 하단의 '받는 사람' 옆 옵션 박스를 클릭해 채팅 대상을 선택합니다.

TIP '모두'를 선택하면 전체 채팅을 할 수 있습니다. '특정 참가자 이름'을 선택하면 해당 참가자 와 1:1 채팅을 할 수 있습니다.

#### **3** Step3

'여기에 메시지 입력' 이라고 되어 있 는 부분을 클릭한 뒤 채팅으로 보낼 메시지를 작성합니다.

## 비공개(1:1) 채팅

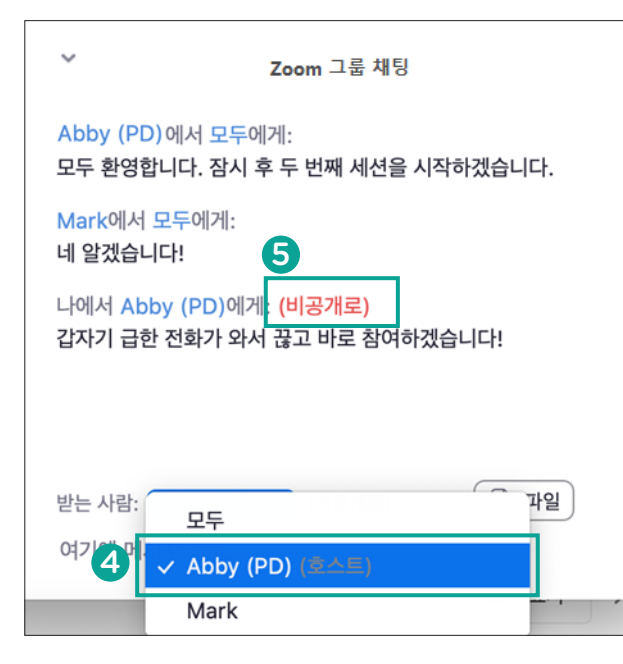

# 4 <1:1 채팅(비공개 채팅)> '받는 사람' 옆 옵션박스에서 '특정 참 가자 이름'을 선택하면 비공개 채팅 이 가능합니다.

TIP 예를 들어 PD인 Abby에게 일대일로 채팅 을 보내고 싶으면 받는 사람 목록에서 Abby(PD) 를 선택합니다.

5 비공개 채팅을 받은 경우 '(비공개 로)'라는 문구가 표시되며, 채팅창에 채팅 내용이 나오기는 하지만 그 내용 은 지정한 참가자에게만 보입니다.

## 2. 파일 전송 기능

- · 설교 요약, 주보, 찬양 악보, 소그룹 활동 가이드 등의 자료를 파일로 전송할 수 있는 기능
- · 파일 전송은 채팅창을 통해 가능하며, 파일 이외에 Link도 공유 가능
- · 파일은 받은 사람은 파일을 저장한 후 열어볼 수 있으며, 링크는 클릭하면 해당 링크에 연결된 웹페이지가 새 창으로 열림

| ~                  | Zoom 그룹 채                           | ĘJ      |   | 1                          |
|--------------------|-------------------------------------|---------|---|----------------------------|
| 나로부터               | 에게 모두:                              |         |   | 파                          |
| PUF                | [Reading Material] ORI<br>241.84 KB | D 기법    |   | 탐⁄<br>하                    |
|                    |                                     |         |   | <b>2</b><br>공·<br>면(<br>채) |
| 파일([Rea<br>pdf)을 성 | ading Material] ORID<br>I공적으로 전송했습니 | 기법_공유용. | × | TII<br>않습                  |
| 받는 사람              | : 모두 🗸                              | 🖒 파일    |   | 수업                         |
| 여기에 며              | 네시지 입력 2                            |         |   |                            |

#### 1 파일 공유 방법 1

파일 버튼 클릭하면 탐색창이 뜹니다. 탐색창에서 공유할 파일 선택해 클릭 하면 해당 파일이 공유됩니다.

#### 2 파일 공유 방법 2

공유할 파일을 채팅 방에 끌어다 놓으 면(Drag & Drop) 하면, 해당 파일이 채팅창을 통해 공유됩니다

 TIP
 Zoom에서는 열려 있는 파일은 전송되지

 않습니다. 전송할 파일은 먼저 닫은 후 전송하세요.

 TIP
 핸드폰으로 접속한 참가자는 파일을 받을

 수 없습니다.

## 화면 공유 기능

- · 찬양 가사, 성경 말씀, 설교 PPT 등 호스트(인도자)가 자신의 컴퓨터에 열어놓은 화면 을 참가자에게 공유할 수 있는 기능
- 교회에서 프로젝터로 컴퓨터 화면을 성도님들과 공유하는 것과 유사
- · 동영상을 공유할 때는 반드시 소리 공유를 별도로 설정해주어야 하며, 끊김 현상을 줄이기 위해 참가자들의 비디오를 모두 끄게 하는 것이 좋음

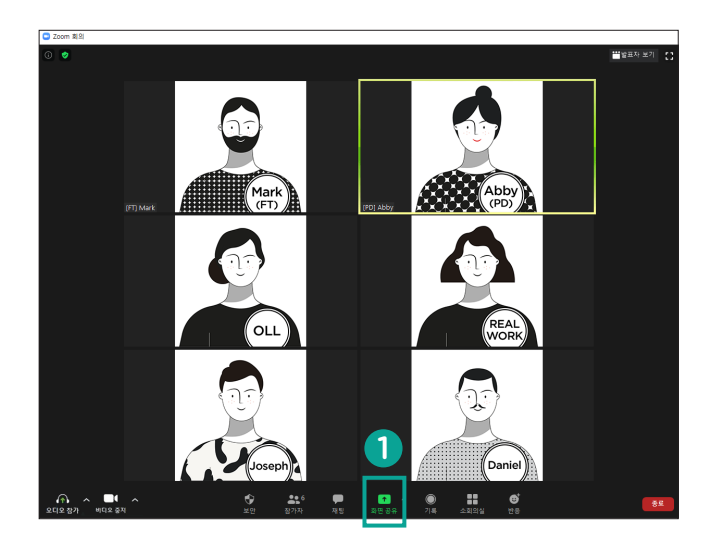

 Step1
 Zoom 회의실 하단의 '화면 공유' 버튼을 클릭합니다.

## 화면 공유 기능 (기본)

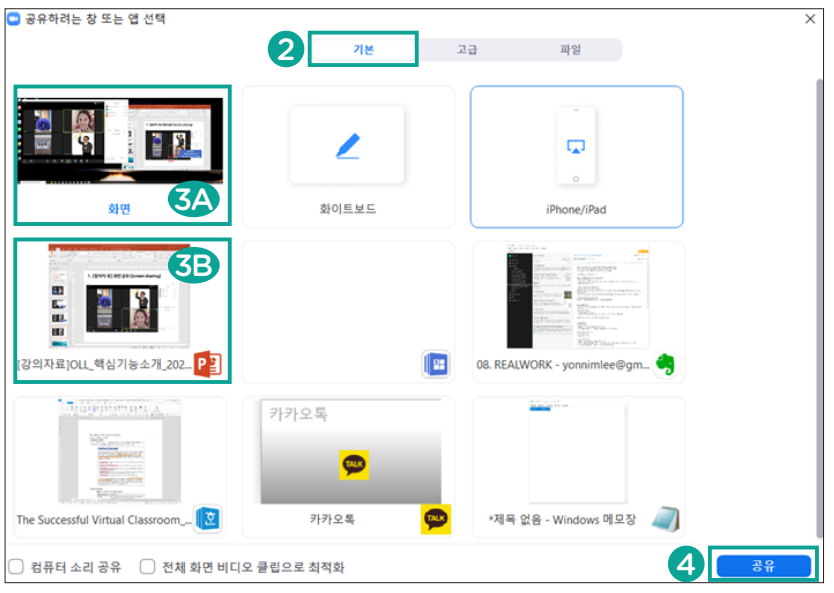

| 2          | Step2  | 새로 뜬 [공유하려는 창 또는 앱 선택] 팝업 창 [기본] 탭에서 공유<br>할 내용을 선택합니다.                 |
|------------|--------|-------------------------------------------------------------------------|
|            |        | TIP 참고로 이 창에는 그 시점에 '화면 공유' 버튼을 클릭한 참가자 컴퓨터에 열려 있는<br>모든 애플리케이션이 보여집니다. |
| <b>3</b> A | Step3A | 특정 앱이 아닌 컴퓨터 화면 전체를 그대로 공유하고 싶으면 좌측<br>상단의 '화면'을 선택합니다.                 |
| 3B         | Step3B | 특정 콘텐츠만 공유하고 싶으면 두 번째 줄부터 보여지는 앱 중 하<br>나를 선택합니다.                       |
| 4          | Step4  | 공유할 화면이나 콘텐츠를 선택했으면 '공유'를 눌러 화면 공유를<br>시작합니다.                           |

| 🕤 공유하려는 창 또는 앱 선택 | 기본 교              | 급 파일            | ×                                           |
|-------------------|-------------------|-----------------|---------------------------------------------|
| <b>२</b><br>      | 컴퓨터 소리만         ② | 두 번째 카이라의 운영즈 💿 |                                             |
|                   |                   |                 | 1 '고급' 탭 활용<br>보다 다양한 화면 공유<br>설정을 할 수 있습니다 |
| 3                 |                   |                 |                                             |

#### 2 화면 일부 - 프로그램이 아닌 컴퓨터 화면의 일부를 공유하고 싶을 때

TIP) '화면 일부'를 선택하면 컴퓨터 화면에 녹색 박스가 뜹니다. 그 녹색 박스 크기와 위치를 공유 하고 싶은 부분에 맞게 조정한 뒤 '공유' 버튼을 누르면 그 녹색 박스 안의 내용만 공유됩니다.

#### 3 화면과 함께 컴퓨터에서 재생 중인 소리도 공유하고 싶을 때

'컴퓨터 소리 공유' 앞 박스에 체크합니다.

## 화면 공유 기능 (공유 옵션 설정)

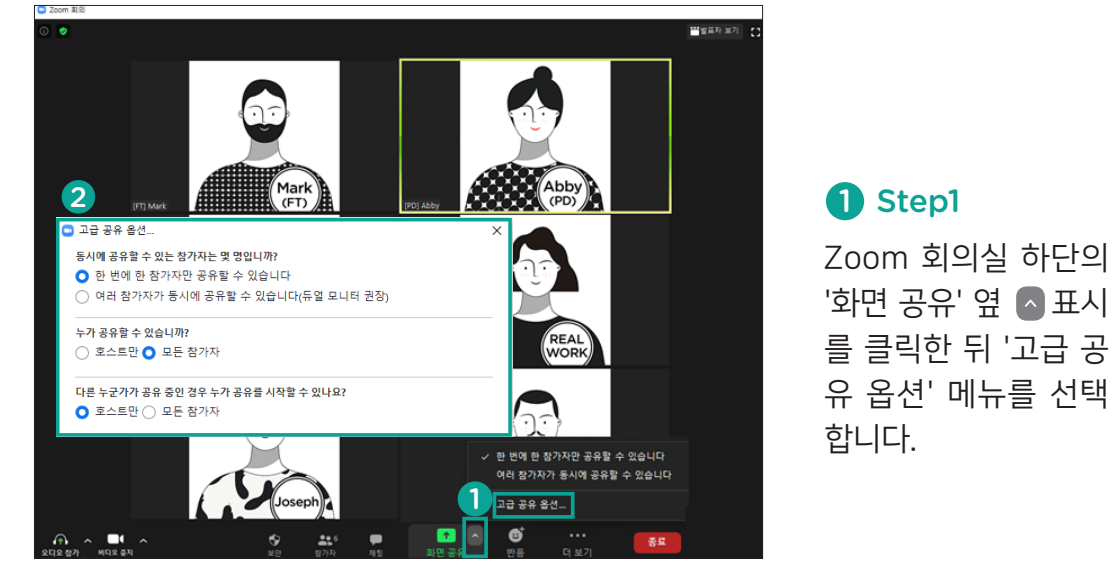

2 Step2 새로 뜬 [고급 공유 옵션] 팝업창에서 ① 동시에 화면 공유를 할 수 있는 참 가자 수, ② 화면 공유할 수 있는 주체, ③ 누군가 이미 화면을 공유 중일 때 누가 공유를 시작할 수 있게 할 것인지를 설정합니다.

## 2. 소회의실 기능

- · Zoom 회의실(모임)에 입장한 참가자들을 다시 몇 개 소그룹으로 나누어 모일 수 있게 하는 기능
- · 전체 참가자를 ① 몇 개 소그룹으로 나눌지, ② 각 소그룹에 참가자를 랜덤 하게 할당할지 지정해서 할당할지 호스트(인도자)가 설정할 수 있음
- 소회의실 개수가 소그룹 개수임
- · 호스트(인도자)는 원하는 소회의실에 들어갈 수 있으며, 어느 소회의실에 도 들어가지 않을 수도 있음

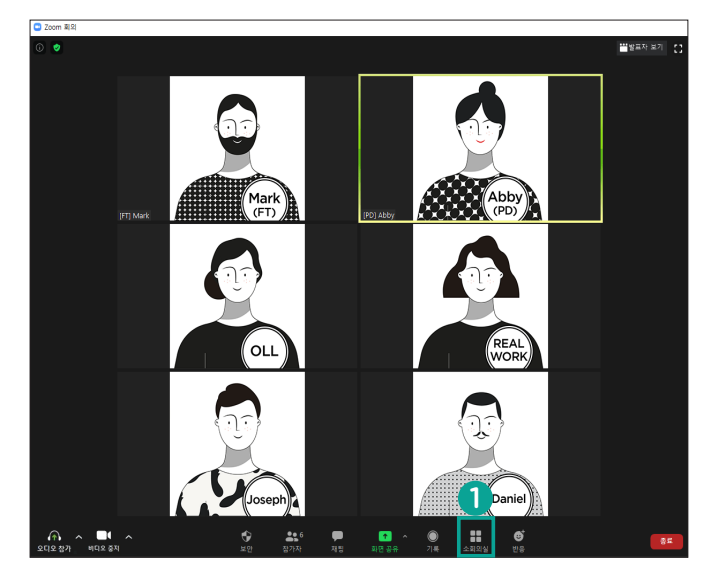

#### 1 Step1

Zoom 회의실 하단의 '소회의실' 버튼을 클릭합니다.

#### 2 Step2

새로 뜬 [소회의실 만들기] 팝업 창에서 '만들고 싶은 소회의실(분 반) 개수'를 숫자로 지정합니다. 이때 소회의실 개수에 따라 각 소회의실에 대략 몇 명의 학습자가 들어가게 되는지 팝 업 창 하단에 표시됩니다.

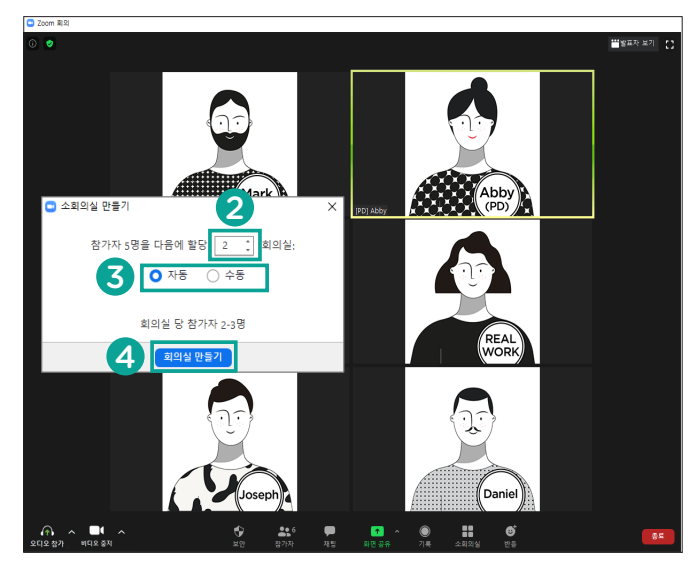

#### **3** Step3

#### 소회의실에 참가자를 할당할 방 법'을 선택합니다.

'**자동**'을 선택하면 Zoom 시스템에서 참가 자를 소회의실 개수대로 나눠 자동 할당합니 다.

'**수동**'을 선택하면 인도자가 직접 각 소회의 실에 들어갈 참가자를 할당할 수 있습니다.

#### 4 Step4

'회의실 만들기' 버튼을 클릭합니 다.

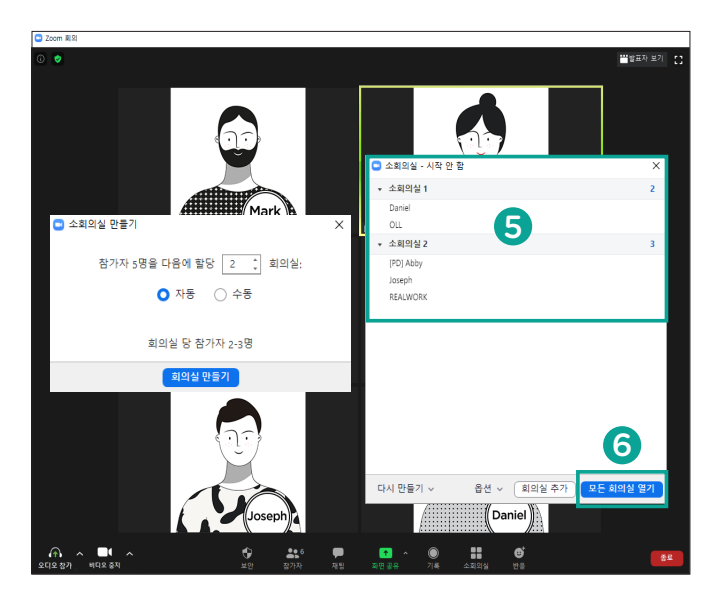

#### **5** Step5

새로 뜬 [소회의실] 팝업 창에서 '각 소회의실에 참여할 참가자를 관리'합니다.

**자동**을 선택한 경우 각 소회의실에 할당된 학습자 명단을 확인합니다. 필요시 특정 학 습자 이름을 클릭하여 다른 소회의실로 이동 시킬 수 있습니다.

**수동**을 선택한 경우 각 소회의실 이름을 클 릭하여 해당 소회의실에 할당할 학습자를 선 택합니다.

#### 6 Step6 모든 회의실에 학습자 할당이 끝나면 '모든 회의실 열기' 버튼을 눌러 분반 활동을 시작합니다.

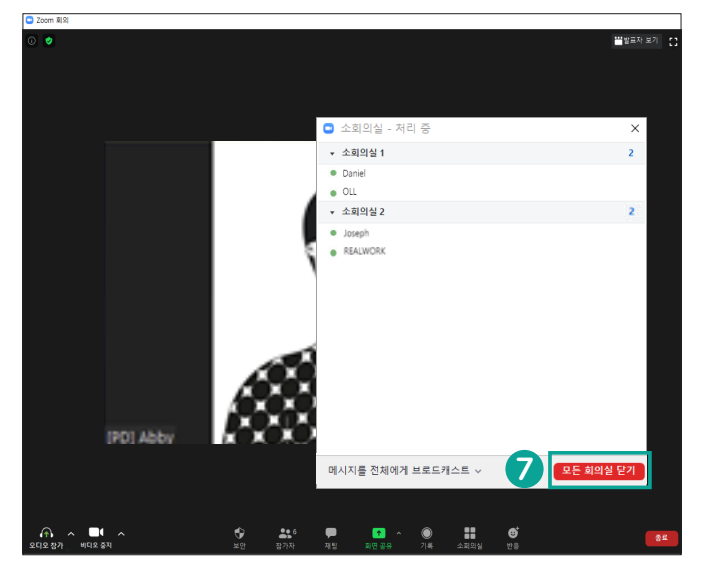

#### 7 Step7

소그룹 활동을 종료하려면 소회 의실 창 하단의 '모든 회의실 닫 기' 버튼을 클릭합니다.

따로 설정하지 않으면 60초 후에 모든 소회 의실이 닫히고 학습자들은 메인 회의실로 돌 아옵니다.

## 소회의실에 안내 메시지 발송

|       | 📼 소회의실 - 처리 중            | ×         |
|-------|--------------------------|-----------|
|       | ▼ 소회의실 1                 | 참가        |
|       | Daniel                   |           |
|       | <ul> <li>Mark</li> </ul> |           |
|       | REALWORK                 |           |
|       | ▼ 소회의실 2                 | 참가        |
| _     | ○ Joseph (참가하지 않음)       |           |
| 3분 후에 | 소그룹 활동 마무리하겠습니다.         |           |
| 0     | 메시지를 전체에게 브로드캐스트 >       | 모든 회의실 닫기 |

 소회의실에 학습자를 할당했 던 창 하단의 '메시지를 전체에게 브로드캐스트' 버튼을 누르면 창 이 하나 뜹니다.

2 해당 창에 메시지를 쓰고 '브 로드캐스트' 버튼을 누르면, 인도 자(호스트)는 소회의실에서 활동 중인 학습자들에게 해당 메시지 를 발송할 수 있습니다.

## 인도자가 소회의실에 참가하기

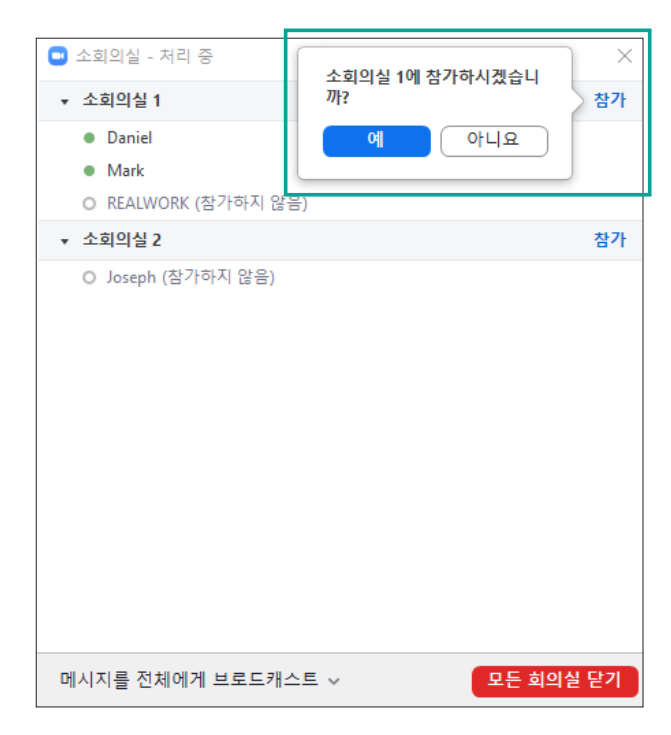

인도자(호스트)는 필요 시 특정 소회의실 이름 옆 '참가' 버튼을 눌러 해당 소회의실 소그룹 활동 에 참여할 수 있습니다.

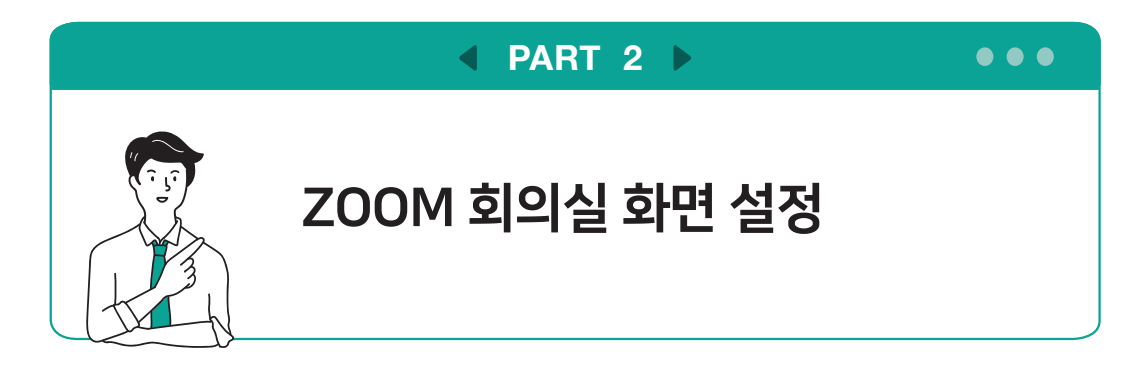

## 1. 화면에 지금 말하고 있는 사람의 얼굴만 나오도록 하고 싶을 때

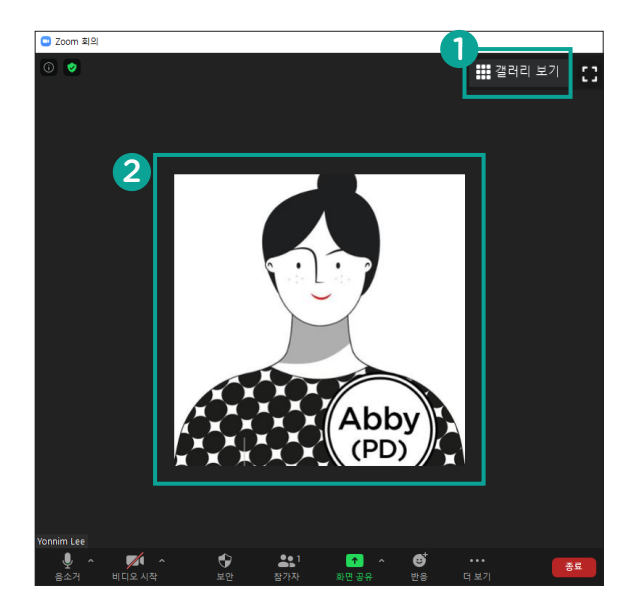

비디오 보는 방법을 '발표자 보기'로 선 택하면, 비디오 보는 방법이 표시되는 화면 우측 상단에 '갤러리 보기' 버튼이 생깁니다.

#### 2 HICI

0

비디오 보는 방법을 '발표자 보기'로 선 택하면, 화면에 <mark>현재 말하는 사람의 얼</mark> 굴 또는 프로필 사진만 표시됩니다.

## 2. 화면에 참석한 모든 사람의 얼굴이 다같이 나오도록 하고 싶을 때

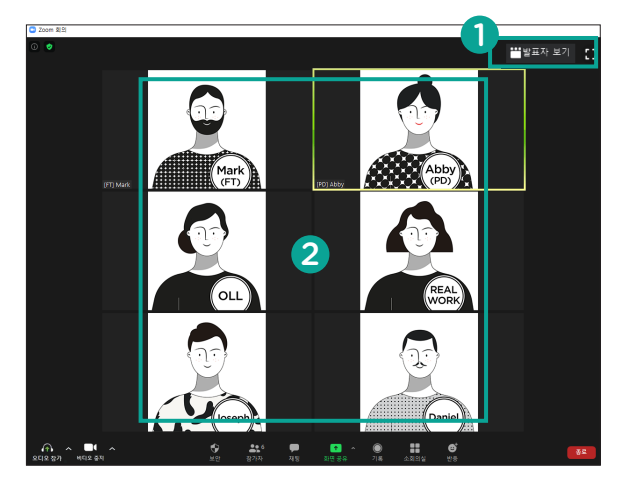

#### 0

비디오 보는 방법을 '갤러리 보기'로 선 택하면, 비디오 보는 방법이 표시되는 화면 우측 상단에 '발표자 보기' 버튼이 생깁니다.

#### 2

비디오 보는 방법을 '갤러리 보기'로 선 택하면, 화면에 현재 수업에 참가한 모 든 사람들의 얼굴 또는 프로필 사진이 표시됩니다.

단, 사용하는 모니터의 크기에 따라 화면에 보이는 사람 수는 차이가 있습니다.

### 3. 내 얼굴 뒷배경을 그대로 보여주고 싶지 않을 때 (가상 배경 설정)

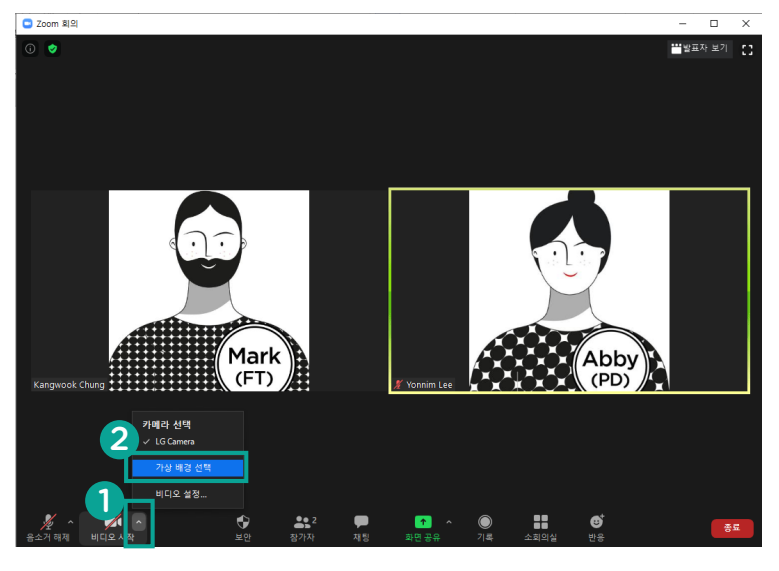

1 Step1 Zoom 회의실 하단의 '비디오 시작' 버튼 옆 ▲표시를 클릭합니다.

2 Step2 메뉴에서 '가상 배경 선택'을 선택합니다.

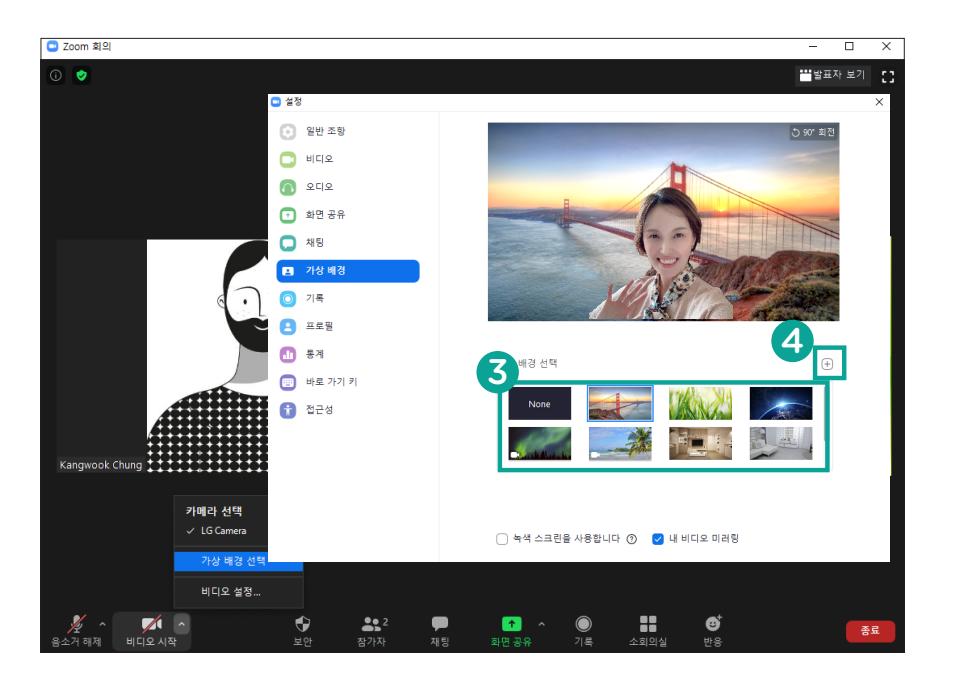

#### 3 Step3 새로 뜬 [설정] 팝업창에서 '가상 배경 선택' 글자 아래 보이는 박스에서 가상배경으로 설정할 이미지 하나를 선택합니다.

TIP 기본으로 제공되지 않는 새로운 이미지를 가상배경으로 설정하고 싶은 경우
 (▲) 위치)을 누르면 열리는 탐색창에서 원하는 이미지 파일을 선택합니다.

## 4. 화면 4단 구성 (호스트 화면 공유 시, 참가자 권장 화면구성)

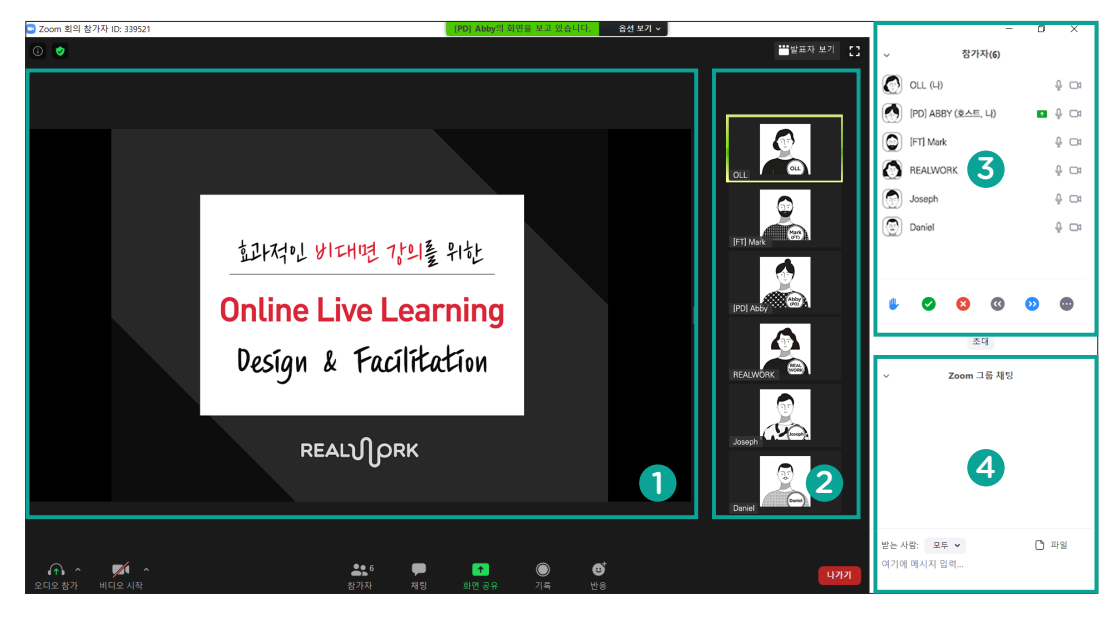

1 화면 공유 창 🛛 2 비디오 창

3 참가자 창 - Zoom 회의실 창 하단의 "참가자" 아이콘을 클릭하면 보임

④ 채팅 창 - Zoom 회의실 창 하단의 "채팅" 아이콘을 클릭하면 보임

TP 화면 4단 구성 하려고 할 때, 참가자 창과 채팅 창이 새 창으로 띄워지면 "전체 화면 종료" 클릭

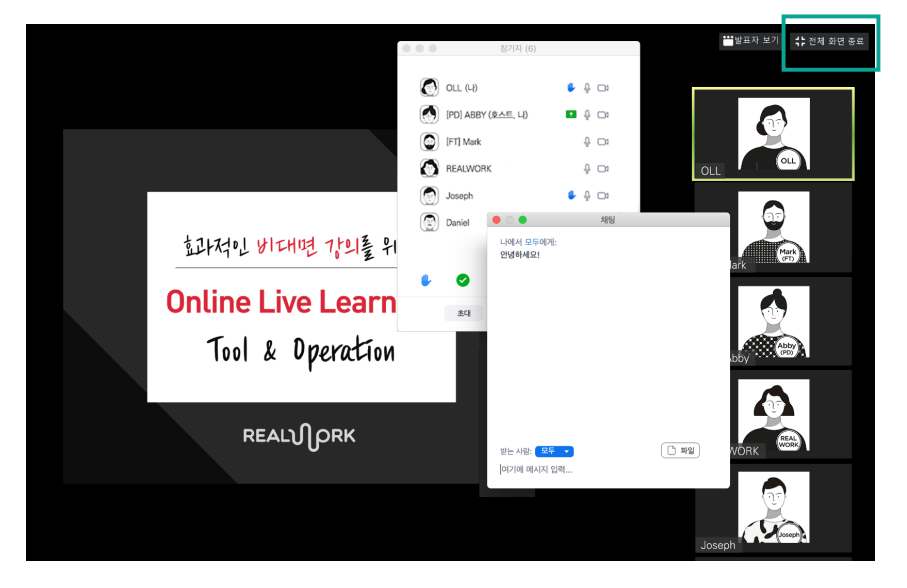

비대면 예배와 소그룹 모임을 위한 ZOOM 활용 가이드라인 - 인도자용 (활용편)

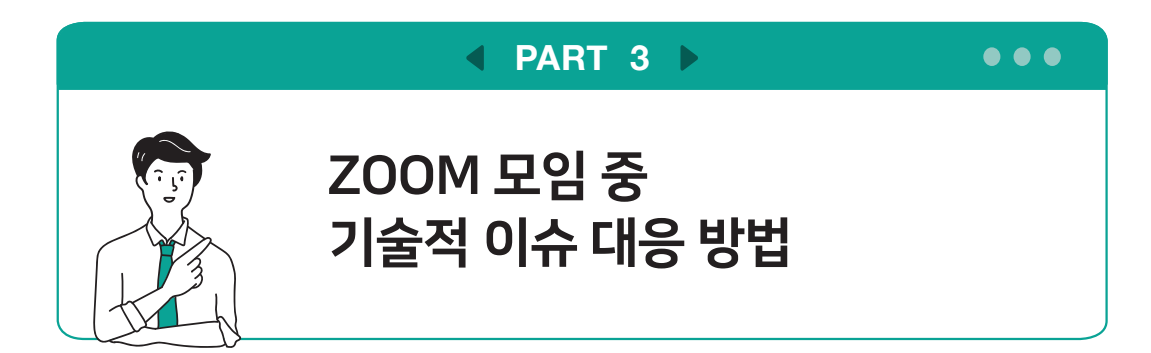

다음과 같이 안내해보세요.

- 1 회의실을 나갔다가 다시 들어와 보세요.
- 2 컴퓨터를 껐다 켜보세요.
- 3 컴퓨터 내장 스피커와 마이크를 사용하는 대신 마이크가 장착된 유선 이어폰을 활용해보세요.

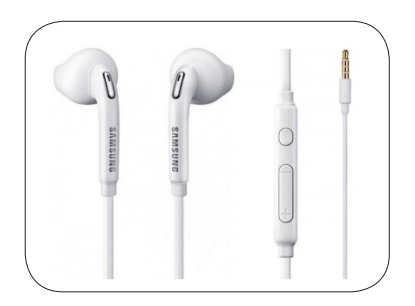

## 4 접속 디바이스를 바꿔보세요.

(핸드폰 대신 컴퓨터로 접속 등)

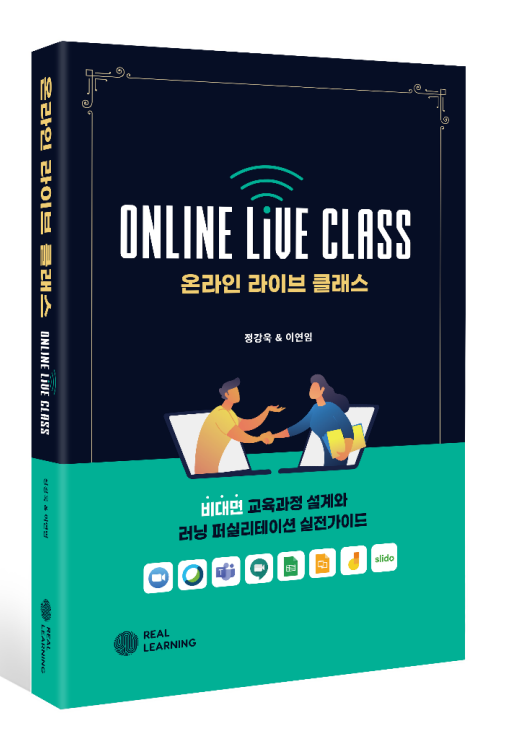

이 자료는 교회의 비대면 예배와 모임을 돕기위해 리얼워크에서 **무료로 배포하는 자료**입니다. 따라서 이 외의 <mark>상업적 사용은 금합니다</mark>.

#### **온라인라이브플랫폼(Zoom)**을 활용하여 성경공부, 독서토론 등 상호작용이 필요한 교육을 하고

싶으시다면 **<온라인 라이브 클래스>** 책 내용을 참고하세요.

# REALUPRK

| Tel     | 02-337-0324              |
|---------|--------------------------|
| Address | 서울시 마포구 양화로 64 8층 S-812호 |
| E-mail  | withrealwork@gmail.com   |
| Website | www.realwork.group       |

COPYRIGHT © REALWORK. All Rights Reserved.